# TK8620 开发板

## 规格和使用说明书

V1.3

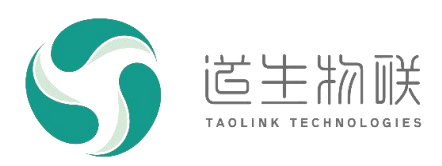

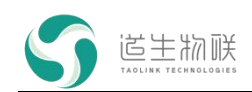

#### 修订记录

| 修订时间       | 修订版本 | 修订描述                |  |
|------------|------|---------------------|--|
| 2024-01-26 | V1.3 | 修改工作温度,硬件框图         |  |
| 2023-12-27 | V1.2 | 修改错误                |  |
| 2023-09-25 | V1.1 | 增加按钮及显示屏说明,射频功率范围修订 |  |
| 2023-09-12 | V1.0 | 初版                  |  |

### 重要声明

版权所有 © 上海道生物联技术有限公司 2024。保留一切权利。

非经本公司书面许可,任何单位和个人不得对此文档的全部或部分内容进行使用、复制、修改、抄录,并 不得以任何形式传播。

TurMass<sup>™</sup> 为上海道生物联技术有限公司的商标。本文档提及的其他所有商标或注册商标,由各自的所有人 拥有。

上海道生物联技术有限公司保留随时变更、订正、增强、修改和改良此文档的权利,本文档内容可能会在 未提前知会的情况下不定期进行更新。

除非另有约定,本文档仅作为使用指导,本文档中的所有陈述、信息和建议都依赖于具体的操作环境,并 且不构成任何明示或暗示的担保。

### 联系方式

地址: 上海嘉定皇庆路 333 号上海智能传感器产业园区 4 幢 5 层

邮编: 201899

电话: 021-61519850

邮箱: info@taolink-tech.com

网址: <u>www.taolink-tech.com</u>

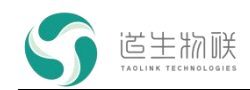

## 目录

| 1 | 概述           | 2  |
|---|--------------|----|
| 2 | 规格参数         |    |
| 3 | 产品介绍         | 4  |
|   | 3.1 硬件框图     | 4  |
|   | 3.2 电源设计     | 4  |
|   | 3.2.1 电源树    | 4  |
|   | 3.3 跳线拨码     | 4  |
|   | 3.4 对外接口     | 6  |
|   | 3.4.1 USB 接口 | 6  |
|   | 3.4.2 射频接口   | 7  |
|   | 3.5 显示屏和键盘   | 7  |
|   | 3.5.1 显示屏    | 7  |
|   | 3.5.2 键盘     | 8  |
|   | 3.5.3 参数修改方法 | 9  |
|   | 3.5.4 数据发送方法 | 9  |
|   | 3.5.5 无线唤醒方法 | 9  |
| 4 | TKB-620 固件烧录 | 10 |
| 5 | 注意事项         | 11 |
| 6 | 常见问题         | 12 |
|   |              |    |

## 图形目录

| 冬 | 1-1 | TKB-620 正面图  | . 2 |
|---|-----|--------------|-----|
| 冬 | 3-1 | TKB-620 硬件框图 | . 4 |
| 冬 | 3-2 | TKB-620 电源树  | . 4 |
| 冬 | 3-3 | TKB-620 元件位图 | . 5 |
| 冬 | 3-4 | 对外接口         | 6   |
| 冬 | 3-5 | 终端设备对应的串口    | 6   |
| 冬 | 3-6 | 键盘图示         | 8   |
|   |     |              |     |

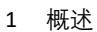

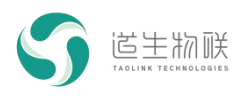

## 1 概述

TK8620 开发板(型号 TKB-620) 是一款基于 TK8620 终端芯片的开发评估板,给客户 提供了一个快速了解、测试芯片性能的平台。评估板采用子板和母板的结构,子母板之间通 过排针连接。

TKB-620 可以直接通过 USB 和 AT 指令,进行数据收发和性能测试(测试用途);也可以使用 IDE 开发环境和 SDK,进行嵌入式软件评估及开发,缩短产品开发周期(开发用途)。

1) 测试用途

- 通过串口工具发送 AT 指令, 控制 TK8620 芯片完成数据收发;
- 测试各种模式的发射功率和接收灵敏度;
- 开发板的电源供电有跳线,可串接电流表测试 TK8620 芯片功耗。

#### 2) 开发用途

- 配合 IDE 工具和 SDK 软件包,实现示例代码工程的编译下载;
- 通过 GPIO 引脚, 接入传感器和控制外部设备。

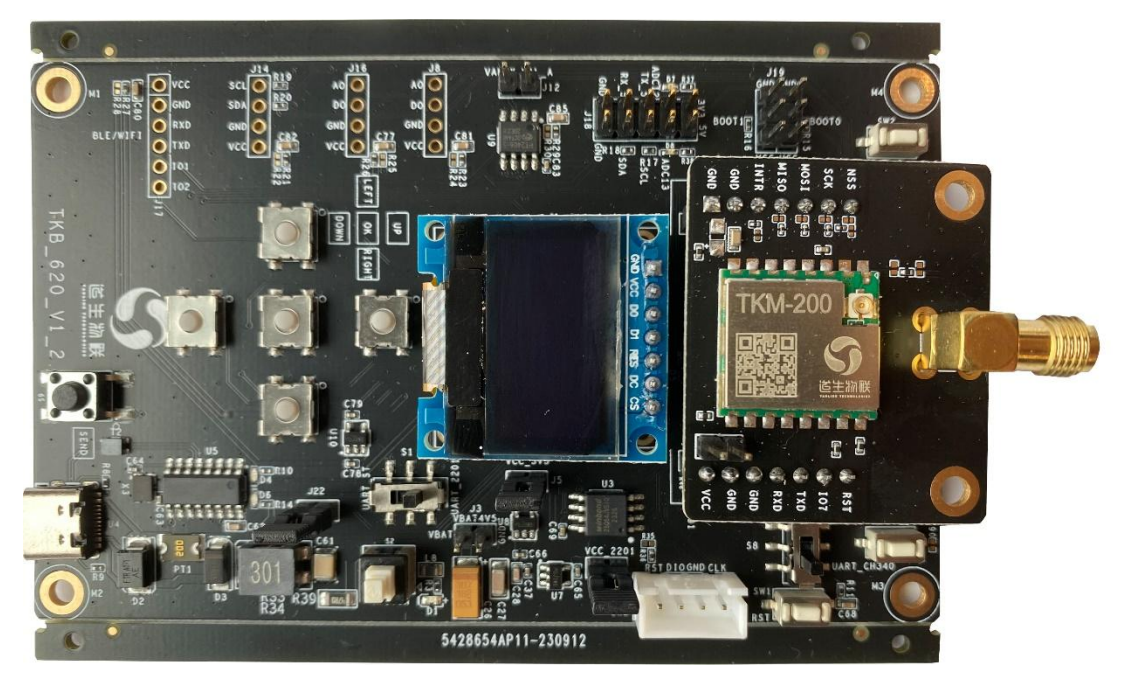

图 1-1 TKB-620 正面图

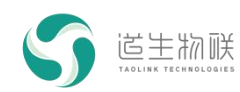

## 2 规格参数

|      | 外部接口/供电  | USB Type-C 接口         |  |
|------|----------|-----------------------|--|
|      | 固件更新     | 支持                    |  |
|      | 天线接口     | SMA                   |  |
|      | 射频功率调节   | 支持(-25dBm~20dBm)      |  |
| 市代分类 | 电源指示灯    | 母板绿色,数量一个             |  |
| 切能参数 | 参数掉电保护   | 支持                    |  |
|      | GPIO     | 2x5, 排针形式             |  |
|      | 调试接口     | UARTx1                |  |
|      | 键盘       | 1x5                   |  |
|      | OLED 显示屏 | 0.96 寸                |  |
|      | 配置工具     | 上位机设置软件,支持 Windows 系统 |  |
| 私针死俗 | 软件开发工具包  | 支持, 详见 SDK 相关文档       |  |
| 无线参数 | 工作频段     | 470MHz ~ 510MHz       |  |
|      | 发射功率     | 20dBm@3.3V            |  |
|      | 尺寸       | 113mm×70mm            |  |
|      | 净重       | 80g                   |  |
| 物理参数 | 工作温度     | -40°C∼ +85°C          |  |
|      | 相对湿度     | 5%~95%RH              |  |
|      | 设备功耗     | < 1W                  |  |

表 2-1 规格参数

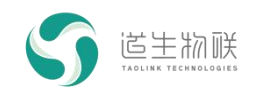

## 3 产品介绍 3.1 硬件框图

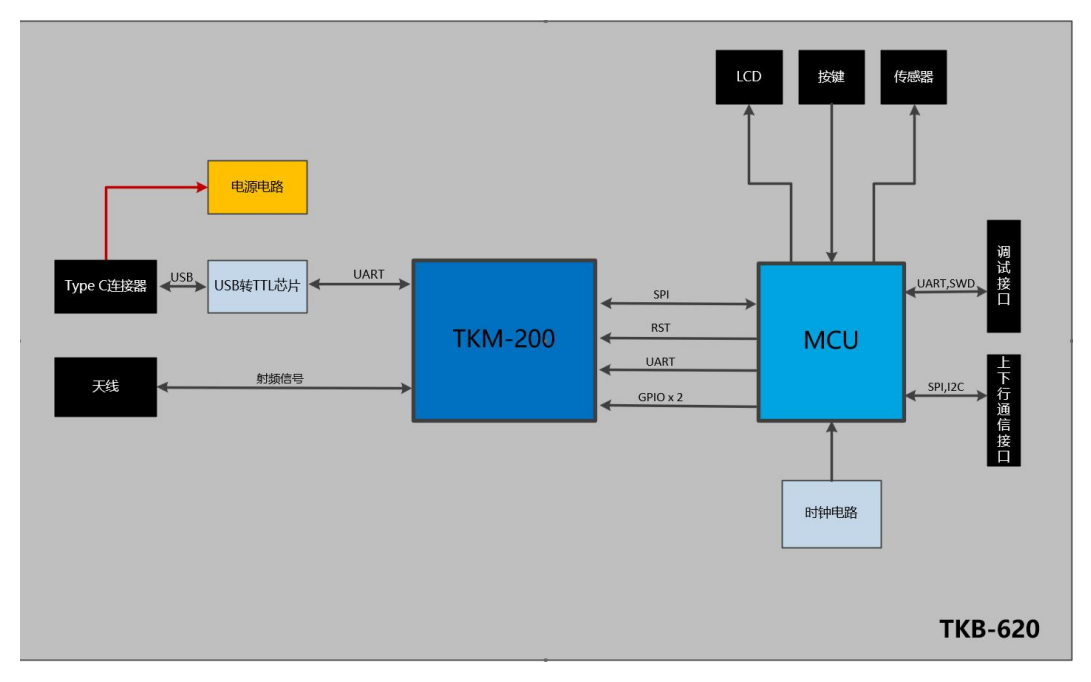

图 3-1 TKB-620 硬件框图

## 3.2 电源设计

TKB-620 的电源系统为双路设计,5V 输入双 LDO 3.3V 输出,分别为 MCU 和模组供电。

### 3.2.1 电源树

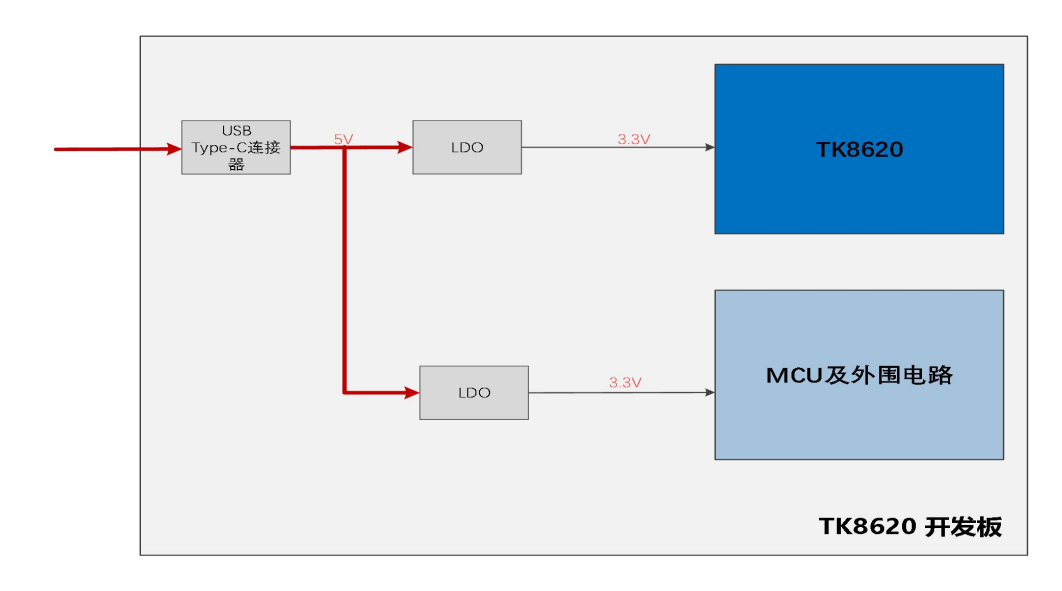

#### 图 3-2 TKB-620 电源树

## 3.3 跳线拨码

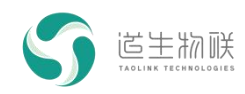

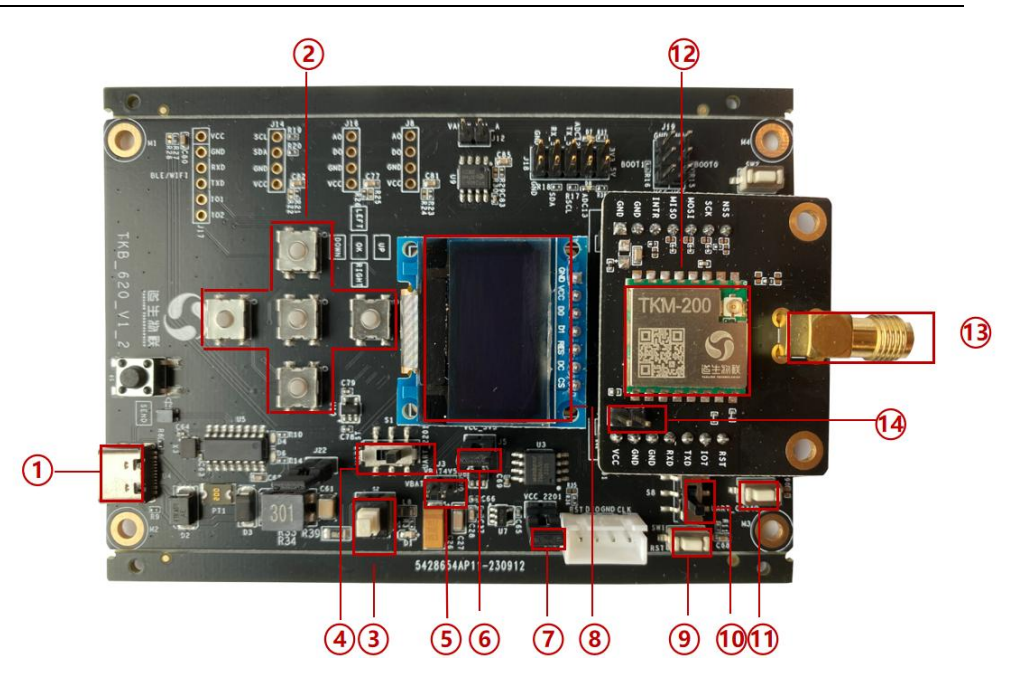

图 3-3 TKB-620 元件位图

| 编号 | 说明                                                                                                    | 位号  | 初始状态          |  |  |
|----|----------------------------------------------------------------------------------------------------|-----|---------------|--|--|
| 1  | Type-C 串口,兼顾给 TKB-620 供电和通信端口                                                                                                    | U4  |               |  |  |
| 2  | 模式切换键盘                                                                                                    |     |               |  |  |
| 3  | 总电源开关,按下接通,弹起断开                                                                                                    |     |               |  |  |
| 4  | <ul> <li>UART 切换开关。与开关 10 联合使用。</li> <li>1) 拨到 UART_2201 丝印侧: PC 机接通 TKM-200 模 组</li> <li>2) 拨到 URAT_ST 丝印侧: PC 机接通底板上的 MCU</li> </ul>        |     |               |  |  |
| 5  | 外部电池供电接口, 推荐使用 3 节 1.5V 碱性电池 J3 默认断开                                                                                                    |     |               |  |  |
| 6  | 串口供电回路短接排针,插跳帽后连通 J5 默认插跳帽                                                                                                    |     |               |  |  |
| 7  | 模组供电回路短接排针,插跳帽后连通 14 默认插跳帽                                                                                                    |     |               |  |  |
| 8  | OLED 显示屏 J7                                                                                                    |     |               |  |  |
| 9  | TKB-620 底板 MCU 芯片复位轻触开关                                                                                                    | SW1 |               |  |  |
| 10 | UART 切换开关。与开关 4 联合使用。       默认接通         拨到 UART_ST 丝印侧: MCU 接通 TKM-200 模组, 拨       S8         到 UART_CH340 丝印侧: PC 接通 TKM-200 模组       CH340 |     | 默认接通<br>CH340 |  |  |
| 11 | TKM-200 模组复位轻触开关                                                                                                    | SW3 |               |  |  |
| 12 | TKM-200 模组子板<br>或 TK8620 芯片子板                                                                                                    | U4  |               |  |  |

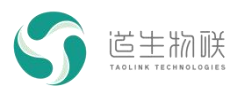

| 13 | 天线 SMA 座,射频信号的输入输出端口      | A1 |                |
|----|---------------------------|----|----------------|
| 14 | TKM-200 模组供电输入短接排针,插跳帽后连通 |    | 8421 古井 546 吉田 |
|    | , 此处串接电流表可测试模组电流          |    | 私认抽述帽          |

表 3-1 引脚说明

## 3.4 对外接口

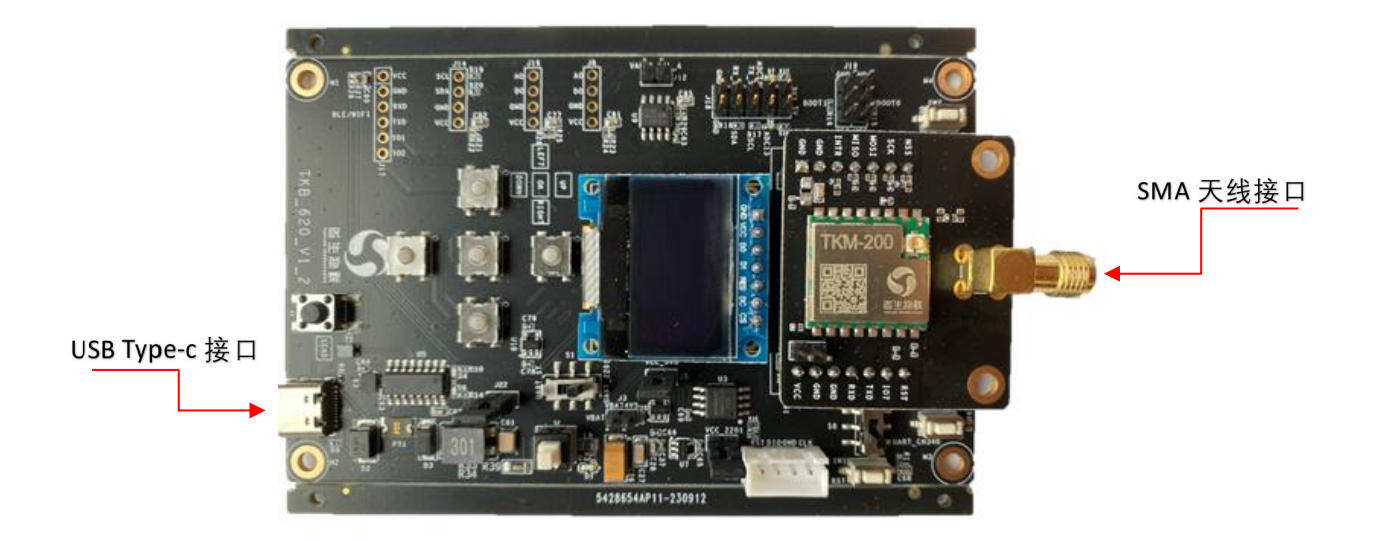

图 3-4 对外接口

### 3.4.1 USB 接口

该接口为标准 Type-C 接口,给开发板供电的同时,并提供一路 USB 转 TTL 串口,该接口需要安装串口驱动。

驱动安装文件:

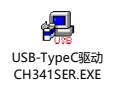

驱动安装好之后,插上开发板并连接 PC 机后上电,即可在 PC 机设备管理器中找到该 设备对应的串口,固件程序中该串口默认波特率为 115200bps。

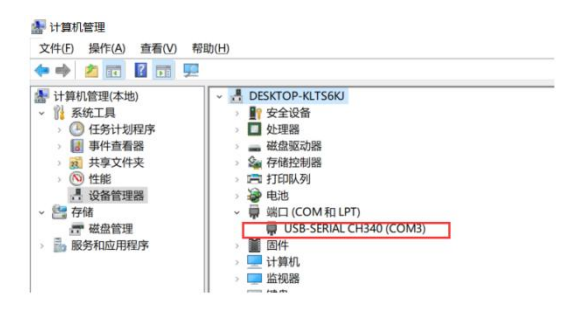

图 3-5 终端设备对应的串口

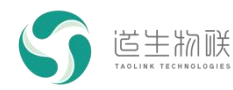

## 3.4.2 射频接口

射频收发接口,用于连接 SMA 天线或射频线缆。

### 3.5 显示屏和键盘

显示屏和键盘交互界面由底板 MCU 实现,用于脱机测试开发板基本功能。如若使用此功能,需要将 3.3 章节中编号为 4 拨码开关拨到 URAT\_ST 丝印侧: PC 接通底板上的 MCU,编号为 10 拨到 UART\_ST 丝印侧 TKM-200 模组接通 ST MCU。

### 3.5.1 显示屏

显示屏分为4屏显示信息,只有第一屏可以进行设置,其它屏均为显示。

| 编号     | 显示内容           | 备注                                                                                                    |  |
|--------|----------------|----------------------------------------------------------------------------------------------------|--|
|        | Work Mode:21   | 显示及设置工作模式                                                                                                    |  |
|        | Rate Mode:09   | 显示及设置速率模式                                                                                                    |  |
|        | Freq:475300000 | 显示及设置工作频率,收发同频                                                                                                    |  |
|        | Тхр:13         | 显示及设置发射功率                                                                                                    |  |
| 1      | Tx Count:001   | 显示及设置发送次数                                                                                                    |  |
| 参数配置   | Wireless:N     | 显示及设置无线唤醒:<br>N:不启动无线唤醒功能<br>M:本终端作为无线唤醒主机,发送无<br>线唤醒信号唤醒其它终端。唤醒频率为<br>工作频率,唤醒时长为1秒。<br>S:本终端进入休眠,作为被唤醒终端。<br>唤醒频率为工作频率,侦听周期为1<br>秒。 |  |
|        | Tx Count:001   | 显示最大发送次数                                                                                                    |  |
|        | Send:0         | 显示已发送数据次数                                                                                                    |  |
| 2      | Work Mode:21   | 显示本终端工作模式                                                                                                    |  |
| 发送参数显示 | Rate Mode:09   | 显示本终端速率模式                                                                                                    |  |
|        | Freq:475300000 | 显示工作频率,收发同频                                                                                                    |  |
|        | Txp:13         | 显示本终端发射功率                                                                                                    |  |
|        | Rssi:-80       | 显示本终端上一次接收数据的 RSSI                                                                                                    |  |
| 3      | Snr:20         | 显示本终端上一次接收数据的 SNR                                                                                                    |  |
| 接收参数显示 | Rx Count:000   | 显示本终端接收数据次数                                                                                                    |  |
|        | Percent:0%     | 显示本终端接收数据丢包率                                                                                                    |  |

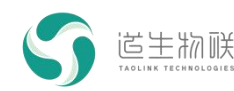

3 产品介绍

|             | Work Mode:21                 | 显示本终端工作模式    |
|-------------|------------------------------|--------------|
|             | Rate Mode:09                 | 显示本终端速率模式    |
|             | Freq:475300000               | 显示工作频率,收发同频  |
|             | Тхр:13                       | 显示本终端发射功率    |
| 4<br>版本参数显示 | Module:TK8620_FW_V1.0.1<br>7 | 显示模组版本号      |
|             | System:V1.0.3                | 显示主控 MCU 版本号 |

### 3.5.2 键盘

键盘分为1x5键盘和一个独立按键,用于控制显示屏和参数配置。

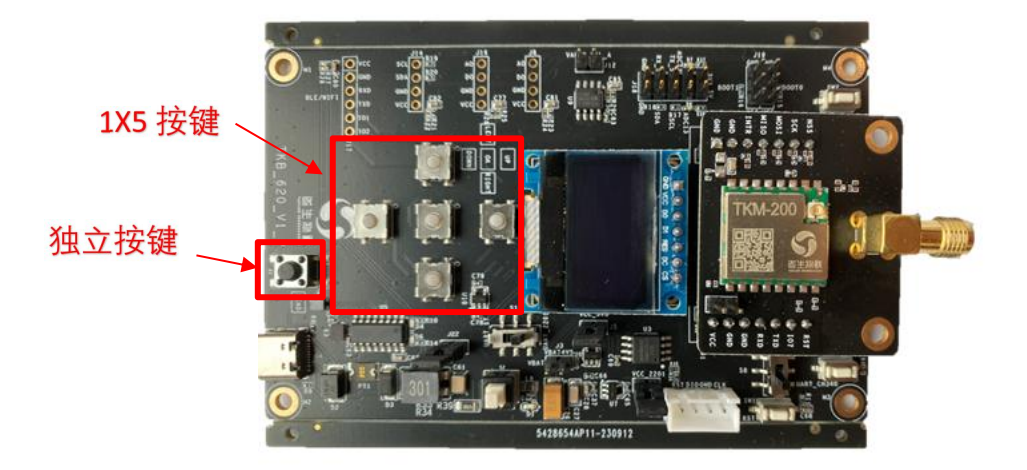

#### 图 3-6 键盘图示

UP 按键:

1、 用于显示屏上翻页。

2、 用1 屏参数设置时上移显示条,选中当前条目。 DOWN 按键:

1、 用于显示屏下翻页。

2、 用1 屏参数设置时下移显示条,选中当前条目。 LEFT 按键:

1、 用于1 屏参数设置时,修改参数,一般是减小数值。 RIGHT 按键:

1、 用于1 屏参数设置时,修改参数,一般是增加数值 OK 按键:

1、 用于1 屏参数设置,进入编辑界面和退出编辑界面。

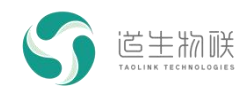

独立按键"SEND":

每按一次,发送一条数据。

#### 3.5.3 参数修改方法

- 1. 通过 UP/DOWN 按键, 切换到第一屏显示。
- 2. 按 OK 按钮, 进入参数修改模式。
- 3. 通过 UP/DOWN 按键,将显示条移动到需要修改参数的条目。
- 4. 按 LEFT/RIGHT 按键, 修改参数。
- 5. 按 OK 按钮,退出修改模式。

#### 3.5.4 数据发送方法

- 1. 通过 UP/DOWN 按键,进入第一屏。
- 2. 修改 Tx Count 参数到希望的发送次数,确保其它参数与接收终端完全相同。
- 退出修改状态,进入第二屏,观察数据的发送,在此期间"Send"计数会一直增加, 表示正在发送数据,在到达最大发送次数后,会自动停止发送过程。在此期间, 将对端接收单板切换到第三屏,观察数据接收情况。
- 对于发送端,也可以直接在第二屏,按独立按键"SEND",每按一次,发送一条数据。

#### 3.5.5 无线唤醒方法

- 1. 通过 UP/DOWN 按键,进入第一屏。
- 被唤醒终端:修改"Wireless"参数,设置为S,按"OK"键退出编辑,终端自动进入 休眠。切换到第三屏,观察接收情况。
- 9. 唤醒终端:修改"Wireless"参数,设置为 M,按"OK"键退出编辑,并确保其它参数 与被唤醒终端完全相同。终端将自动完成设置发送一次唤醒信号及数据。切换到 第二屏,观察发送情况。
- 4. 被唤醒终端如果被成功唤醒, Rx Count 会加1。

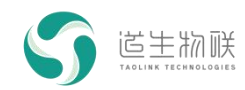

## 4 TKB-620 固件烧录

具体烧录方法见文档《固件烧录工具使用说明》。

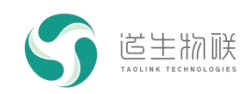

## 5 注意事项

使用过程中需要注意如下事项:

- 1) 尽量避免带电插拔射频接口和串口调试工具等;
- 2) 使用时避免 SMA 接口悬空,需要连接天线或衰减器等。

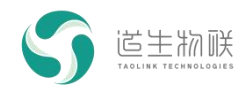

## 6 常见问题

开发板使用过程中,常见问题以及排查方法如下:

| 序号 | 问题描述  | 排查方法                     |
|----|-------|--------------------------|
| 1  | 串口不通  | 1) 确认串口线是否正常连接;          |
|    |       | 2) 串口驱动是否安装;             |
|    |       | 3)尝试使用复位按钮,观察串口是否有打印;    |
|    |       | 如以上步骤仍未解决问题,请联系道生物联技术人员。 |
| 2  | 上电无反应 | 1)检查电源开关是否按下;            |
|    |       | 2)检查所有跳线及拨码是否按默认配置;      |
|    |       | 如以上步骤仍未解决问题,请联系道生物联技术人员。 |